Liebe Gäste,

Wie bieten unsere Stellplätze für Wohnmobile **bis 8m** Länge und ausnahmslos mit bargeldloser Abwicklung für **Euro 20,-/ Nacht** an.

## Kein Zahlautomat, keine EC- und MAESTRO-Karte, kein Bargeld

Sie benötigen ein **Smartphone mit Internetzugang** und **Scan-Funktion** sowie zur Zahlung eine **Mastercard** oder **Visacard** oder **PayPal** und eine **E-Mail Adresse** zum Rechnungsversand

• Bitte fahren Sie direkt vor die Schranke und ziehen Sie ein Parkticket - die Schranke öffnet.

Achtung: Wenn Sie ein Ticket gezogen haben und eine Person läuft durch die Schranke, so wird die Schranke schließen **und Fahrzeug steht noch vor der Schranke**. In diesem Fall bitte zurückfahren und bis direkt vor die Schranke fahren und ein neues Einfahrtsticket ziehen und das alte Ticket vernichten (keine Buchung mehr möglich) Achtung: Wenn Sie zu weit entfernt von der Schranke stehen, kann die Kamera Sie nicht erfassen. In diesem Fall bitte zurückfahren und direkt vor die Schranke fahren.

- Fahren Sie auf einen freien Stellplatz.
- Internet Zugang: mit z.B. **LTE** oder **5G** die Nutzung mit *"Bayern Lan"* kann zu Abbruch führen.
- Scannen Sie den QR-Code auf dem Schild mit Ihrer ausgewählten Platz-Nr. ein.
- Eine Eingabemaske erscheint
  - 1) hier geben Sie bitte die **Parkticket-Nr**. ein. Die Parkticket-Nr. befindet sich unter dem QR-Code.

Diese Nr. können Sie manuell in das Feld eintippen (Groß- und Kleinschreibung beachten)

Hinter der eingegebenen Parkticket Nr. bitte den Cursor hinter der Nummer im Eingabefeld positionieren (→ mit dem Finger hinter die eingegebene Nr. tippen) Erst dann auf das "Lupensymbol" (blaues Feld hinter dem Eingabefeld) tippen.

2) oder das Parkticket via Kamera scannen.

Dazu bitte das weiße viereckige Feld mit den 4 kleinen Quadraten drin, rechts neben dem Eingabefeld anklicken und die Kamera kann zum Scannen bedient werden. Bei Problemen mit dem Scannen, bitte den Parkticket-Code manuell eingeben, den **Cursor hinter der Nummer im Eingabefeld positionieren** und auf das "Lupensymbol" oder "Return" drücken.

- Wenn der Platz bereits belegt ist, erscheint folgende Meldung *"Heute stehen Ihnen aufgrund der Auslastung nicht alle Stationen zur Verfügung"*. Dann suchen Sie sich bitte einen freien Platz. D.h. dieser Platz ist belegt, Gäste sind vielleicht beim Einkaufen
- Danach wählen Sie die Anzahl der Übernachtungen aus (bis Morgen, Übermorgen oder das Datum der 3. Übernachtung) dann WEITER

- Dann erfolgt die Eingabe der Personendaten. Hier geben Sie bitte die entsprechenden Daten **je** mitreisender Person ein. Die Anzahl der Mitreisenden Personen hat keinen Einfluss auf die Gebühren; gesetzlich sind wir verpflichtet, gewisse Daten zu erfassen und auch weiter zu melden. Erst SPEICHERN, dann WEITER
- Dann wählen Sie eine der o.g. Zahlungsarten aus (ein **"Häkchen"** erscheint links neben der Zahlungsart) und geben Sie die Daten (Karteninhaber, Karten Nr. sowie CVV Nr.) entsprechend ein.

Wenn die Kartendaten (Inhaber, Karten Nr. und CVV Nr. bereits auf dem Handy in der "Wallet" gespeichert sind, wird die Buchung <u>nicht</u> autorisiert.

- Bei PayPal müssen Sie sich bei Ihrem PayPal-Konto anmelden; ein entsprechendes Fenster öffnet sich, oder Sie müssen auf das blaue PayPal Logo drücken, um auf die PayPal Seite zu gelangen. (Bitte Ihre PayPal Konto Daten und Passwort eingeben, wenn sie nicht auf dem Handy gespeichert sind.)
- Ein "Häkchen" bei den AGB setzen
- Eingabe Ihrer **E-Mail Adresse** für die Rechnungszustellung. Eine Rechnung erhalten Sie umgehend via Mail an die angegebene Mail-Adresse.

## Hinweise:

Verlängerungen des Aufenthalts müssen mit dem gleichen Parkticket gemacht werden. Bitte erneut den QR-Code auf der Stellplatz Nr. scannen und die Buchungsdaten eingeben.

Zur Eingabe des Parkticket-Code: je nach Handytyp und Version sind die Scanfunktionen unterschiedlich ausgeprägt. Wählen Sie dazu die entsprechende Kamera aus (die Weitwinkel-Kamera erkennt keinen QR-Code).

Auch muss hier in dem Browser "Safari" der Kamerazugriff erlaubt sein (Systemeinstellungen).

Mit dem Park-Ticket können Sie innerhalb Ihres gebuchten Aufenthaltes unter Beachtung der **Ruhezeiten (22:00 bis 07:00)** jederzeit Aus- und auch wieder Einfahren. Bitte kehren Sie dann auf Ihren vorher gebuchten Stellplatz zurück.

Bei Problemen mit der Schrankenanlage:

Prüfen Sie vor einer telefonischen Kontaktaufnahme

- Ob gezahlt → Rechnung via E-mail erhalten?
- Ob Sie innerhalb des gezahlten Buchungszeitraumes ausfahren (bis 12:00 Uhr des letzten Buchungstakes) → eventuell Verlängerungsbuchung für 1 Nacht nötig
- Telefonische **Notfall** Nr.0171-4534140

Bei Abbruch des Zahlungsvorganges bitte nach einer Wartezeit von ca. 1 Stunde den Buchungsvorgang wiederholen. Sie benötigen dazu **kein** neues Parkticket.

Weitere Informationen erhalten Sie auf unserer Webseite: www.bsv-vilshofen.de

Wir wünschen einen schönen Aufenthalt BSV Bootsportverein Vilshofen e.V.